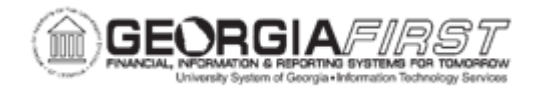

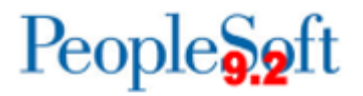

## GL.030.007 - UPDATING COA\_COMBO1\_BOR TABLE

| Purpose                      | <ul> <li>To update the COA_COMBO1_BOR table.</li> <li>To identify when the COA_COMBO1_BOR table needs to be updated.</li> </ul>                                                 |
|------------------------------|----------------------------------------------------------------------------------------------------|
| Description                  | The COA_COMBO1_BOR Table needs to be updated to reflect changes in the addition or deletion of ChartField combinations that impact Banner system transactions.                  |
| Security Role                | BOR_GL_CHARTFIELDS                                                                                                    |
| Dependencies/<br>Constraints | <ul> <li>ChartFields were changed in PeopleSoft and users need to update this table.</li> <li>Each ChartField segment exists in the Chart of Accounts and is active.</li> </ul> |
| Additional<br>Information    | None                                                                                                    |

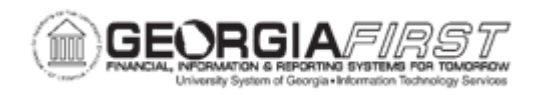

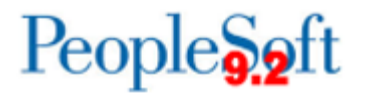

## **Procedure**

Below are step by step instructions on how to update the COA\_COMBO1\_BOR table.

| Step | Action                                                 |
|------|--------------------------------------------------------|
| 1.   | Click the NavBar icon.                                 |
| 2.   | Click the Menu icon.                                   |
| 3.   | Click the BOR Menus link.                              |
| 4.   | Click the BOR General Ledger link.                     |
| 5.   | Click the BOR GL Processing link.                      |
| 6.   | Click the Valid Chartfield Combinations link.          |
| 7.   | Enter a SetID in the SetID field.                      |
| 8.   | Enter a Fund Code in the Fund Code field.              |
| 9.   | Enter a Program Code in the <b>Program Code</b> field. |
| 10.  | Enter a Class Field in the Class Field field.          |
| 11.  | Click the Correct History checkbox.                    |
| 12.  | Click the Search button.                               |
| 13.  | Click an entry in the <b>Department</b> column.        |
| 14.  | Click the Status drop down arrow.                      |
| 15.  | Click the Inactive list item.                          |
| 16.  | Click the Save button.                                 |